## **D2L BRIGHTSPACE LMS SETUP**

# Add an LTI Registration in Brightspace

## 1. OPTION 1: LTI Dynamic Registration

- 1.1. Login to Brightspace as an administrator.
- 1.2. Click on Gear Icon (Admin tools) and select 'Manage Extensibility'

|                                                                                                    | Deecrowd Administrator                                                                       |
|----------------------------------------------------------------------------------------------------|----------------------------------------------------------------------------------------------|
| Import/Export/Copy<br>Components<br>IMS Configuration<br>Language Management<br>Learning Group<br>Management | Learning Repository<br>Manage Repositories<br>Publish<br>Search                              |
| Learning Groups                                                                                              | SIS Integration IPSIS Administration                                                         |
| Login Page Management <u>Manage Extensibility</u> Media Library Navigation & Themes                          | Security<br>Password Policy<br>Roles and Permissions<br>SAML Administration<br>Trusted Sites |
|                                                                                                    | Product/Tool<br>Administration                                                               |

1.3. Select the 'LTI Advantage' tab, then click on 'Register Tool' button.

| <br>D2L<br>BRIGHTSPACE                                                 |
|------------------------------------------------------------------------|
| Discover Data Hub Quick Eval Awards Help 🗸                             |
| ID Key Authorization OAuth 2.0 LTI Advantage                           |
| This list contains LTI Advantage tools registered by your institution. |
| Register Tool Enable Disable                                           |
| All Enabled Disabled                                                   |

1.4. Select 'Dynamic' option on 'How would you like to register your tool?' Enter the dynamic registration URL in the 'Tool initiation registration endpoint field': https://api.beecrowd.com/lti/registration, check the box 'Configure Deployment' then click 'Register'.

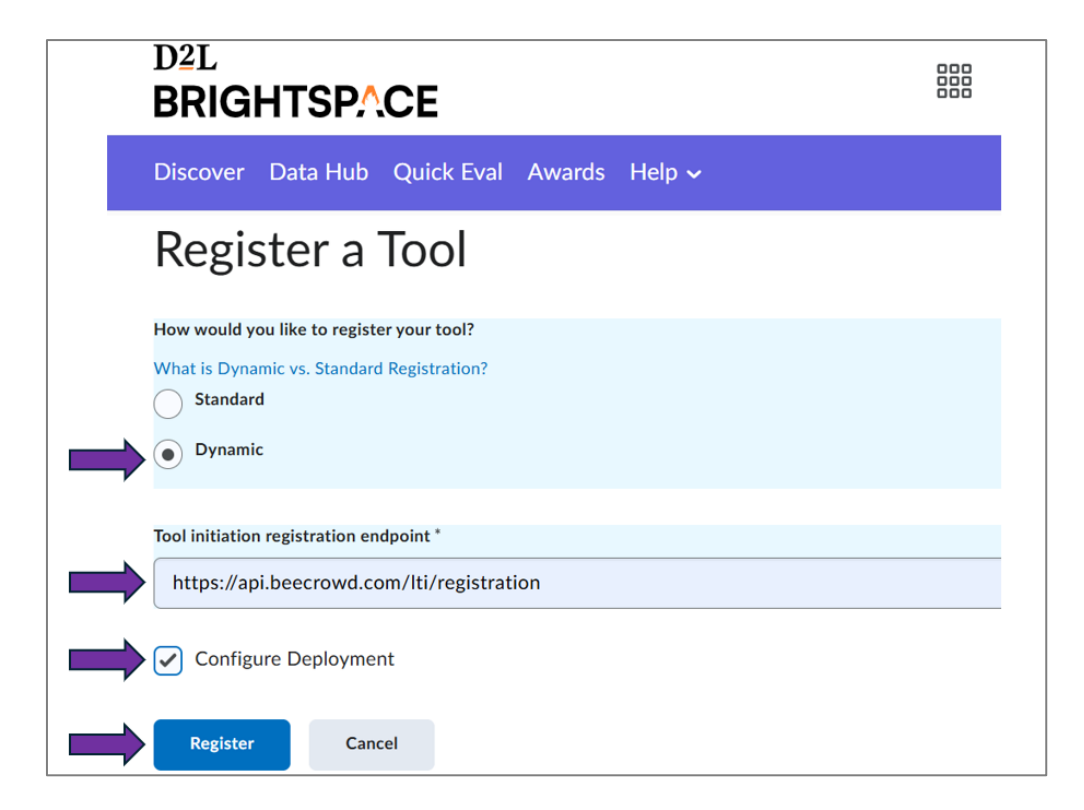

1.5. Enter the name of your institution and select it on the dropdown, then click 'Continue'

| Regis               | ster App                                                 | × |
|---------------------|----------------------------------------------------------|---|
| 🖄 beed              | rowd academic                                            |   |
| Enter the <u>na</u> | ame of your institution below or select an existing one. |   |
| Institution:        | beecr                                                    |   |
|                     | beecrowd                                                 |   |
| Continue            |                                                          |   |
|                     | _                                                        |   |
|                     |                                                          |   |

1.6. If the name is not on the list, click "<u>name</u>" and enter the data accordingly, then click 'Continue'

| Reg      | ister App            | د | × |
|----------|----------------------|---|---|
| 🖄 bee    | ecrowd academic      |   |   |
| Name:    | beecrowd             |   |   |
| Website: | https://beecrowd.com |   |   |
| Country: | Brazil 👻             |   |   |
| Contin   | nue                  |   |   |

1.7. After completing the setup, the beecrowd tool registration is successfully finalized. Now click "Close."

| Register App                                                               | × |
|----------------------------------------------------------------------------|---|
| 🖄 <b>beecrowd</b> academic                                                 | • |
| Enter the <u>name</u> of your institution below or select an existing one. |   |
| Institution: beecrowd                                                      |   |
| Close                                                                      |   |
| Your tool integration has been successfully created.                       |   |
|                                                                            | - |
|                                                                            | 1 |

1.8. To activate the tool, click on the tool name.

| Discover       Data Hub       Quick Eval       Awards       Help ~         ID Key Authorization       OAuth 2.0       LTI Advantage         This list contains LTI Advantage tools registered by your institution.         Register Tool       Enable       Disable         All       Enable       Disable |  |              |                      |          |             |      |
|----------------------------------------------------------------------------------------------------|--|--------------|----------------------|----------|-------------|------|
| ID Key Authorization OAuth 2.0 LTI Advantage This list contains LTI Advantage tools registered by your institution.           Register Tool         Enable         Disable           All         Enabled         Disabled                                                                                  |  |              |                      |          |             |      |
| This list contains LTI Advantage tools registered by your institution.       Register Tool     Enable     Disable       All     Enabled     Disabled                                                                                                    |  |              |                      |          |             |      |
|                                                                                                    |  |              |                      | Searc    | h           | ٩,   |
|                                                                                                    |  |              | <b>1</b> of <i>6</i> | selected | Clear Selec | tion |
| Tool                                                                                                    |  | Last Modifie | d Date 🔻             | Stat     | JS          |      |
| beecrowd                                                                                                    |  | 11/29/202    | 4 11:14 AM           | Disa     | abled       |      |

1.9. Turn the switch on to enable the tool.

| Edit beecrowd |  |  |
|---------------|--|--|
| Enabled       |  |  |

#### 1.9.1. Check the box 'Send Institution Role'

#### 1.9.2. Click on 'Save' then 'View Deployments'

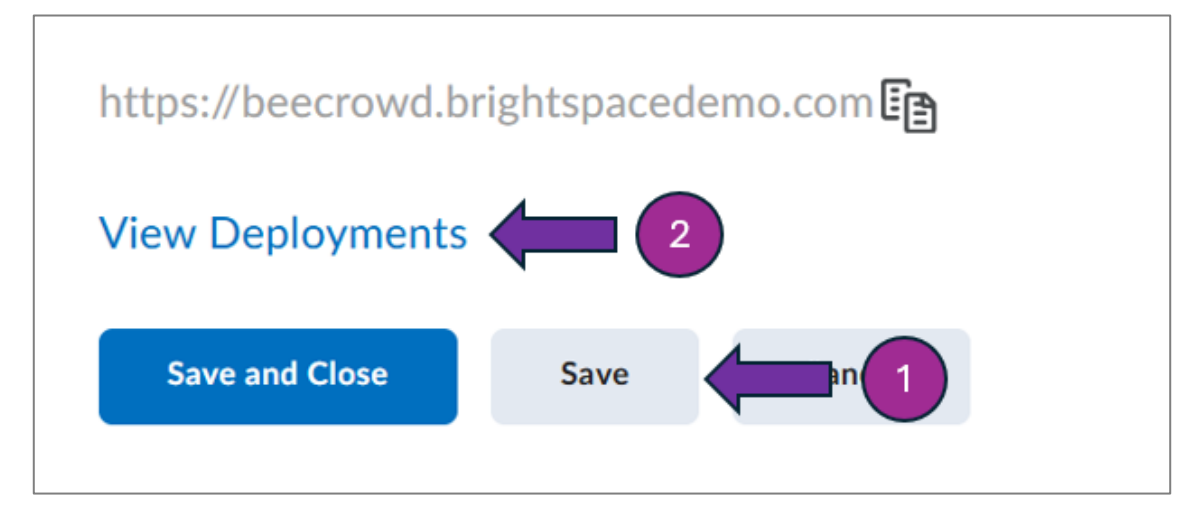

#### 1.10. On the Deployment View page select the following options:

- User Information
- Link Information
- Classlist including users not known to this deployment
- Open as External Resource
- Auto Create Grade Items

| Security Settings                                        |
|----------------------------------------------------------|
| Select the information to share with the tool:           |
| Anonymous                                                |
| Org Unit Information                                     |
| User Information                                         |
| Name                                                     |
| First Name                                               |
| Middle Name                                              |
| ✓ Last Name                                              |
| C Email                                                  |
| User ID                                                  |
| Username                                                 |
| ✓ Org Defined Id                                         |
| Link Information                                         |
| ✓ Title                                                  |
| Description                                              |
| Classlist including users not known to this deployment 2 |
| Configuration Settings                                   |
| Open as External Resource                                |
| Grades created by LTI will be included in Final Grade    |
| Auto Create Grade Items 😨                                |

1.11. Click the 'Add Org Units' button and in the popup, select which organizations/users should have access to the tool.

| Make tool available to: |                                          |
|-------------------------|------------------------------------------|
| Add Org Units           |                                          |
| The Course Offer        | ng: beecrowd Course 1, beecrowdCourse1 X |

1.12. Click the 'Save' button to save the deployment. Then click the 'View Links'

| View Links     |      |        |
|----------------|------|--------|
| Save and Close | Save | Cancel |

1.13. On the Links page, complete the fields as follows bellow and click 'Save'.

- Name: beecrowd
- URL: <u>https://api.beecrowd.com/lti/launch</u>
- **Type:** Basic Launch / Deep Linking Insert Stuff / Deep Linking Quicklink \*\*Add a new link setup for each option.

| LTI Advantage Deployments > beecrowd > Links > Create Link |  |
|------------------------------------------------------------|--|
| Create Link                                                |  |
|                                                            |  |
| Enabled                                                    |  |
| $\checkmark$                                               |  |
| Name *                                                     |  |
| beecrowd                                                   |  |
| URL*                                                       |  |
| https://api.beecrowd.com/lti/launch                        |  |
|                                                            |  |
| Description                                                |  |
| beecrowd                                                   |  |
|                                                            |  |
| Туре                                                       |  |
| Basic Launch V                                             |  |

| LTI Advantage Deployments > beecrowd > Links |                    |         |                              |  |  |  |
|----------------------------------------------|--------------------|---------|------------------------------|--|--|--|
| New Link Enable Disable                      |                    |         |                              |  |  |  |
| All Enabled Disabled                         |                    |         | Search Q                     |  |  |  |
|                                              |                    |         | 4 items in the list.         |  |  |  |
| Link Name 🔺                                  | Last Modified Date | Status  | Туре                         |  |  |  |
| beecrowd 🗸                                   | 12/5/2024 9:06 PM  | Enabled | Basic Launch                 |  |  |  |
| beecrowd                                     | 12/5/2024 9:07 PM  | Enabled | Deep Linking Insert<br>Stuff |  |  |  |
| beecrowd                                     | 12/5/2024 9:07 PM  | Enabled | Deep Linking<br>Quicklink    |  |  |  |
| beecrowd 🗸                                   | 12/5/2024 9:07 PM  | Enabled | Widget                       |  |  |  |
| < 1 / 1 > 20 per page ~                      |                    |         |                              |  |  |  |

You're all set! You can now take full advantage of beecrowd's features for your activities.

## 2. OPTION 2: Manual Registration

- 2.1. Login to Brightspace as an administrator.
- 2.2. Click on Gear Icon (Admin tools) and select 'Manage Extensibility'

|                                                                                                | Deecrowd Administrator                                                      |   |
|------------------------------------------------------------------------------------------------|-----------------------------------------------------------------------------|---|
| Import/Export/Copy<br>Components<br>IMS Configuration<br>Language Management<br>Learning Group | Learning Repository<br>Manage Repositories<br>Publish<br>Search             | • |
| Management<br>Learning Groups<br>Locale Management                                             | SIS Integration<br>IPSIS Administration                                     |   |
| Login Page Management<br><u>Manage Extensibility</u><br>Media Library<br>Navigation & Themes   | Security<br>Password Policy<br>Roles and Permissions<br>SAML Administration |   |
|                                                                                                | Trusted Sites Product/Tool Administration                                   | • |

2.3. Select the 'LTI Advantage' tab, then click on 'Register Tool' button.

| D <sup>2</sup> L<br>BRIGHTSPACE                                        |
|------------------------------------------------------------------------|
| Discover Data Hub Quick Eval Awards Help 🗸                             |
| ID Key Authorization OAuth 2.0 LTI Advantage                           |
| This list contains LTI Advantage tools registered by your institution. |
| Register Tool Enable Disable                                           |
| All Enabled Disabled                                                   |

#### 2.4. Choose Standard registration, then click Register.

- 2.4.1. configure the tool with the following information:
- Enabled: CHECKED
- Name: beecrowd
- **Domain**: <u>https://api.beecrowd.com/</u>
- Redirection URLs: <u>https://api.beecrowd.com/lti/launch</u>
- OpenID Connect Login URL: <u>https://api.beecrowd.com/lti/login</u>
- Keyset URL: <u>https://api.beecrowd.com/lti/jwks</u>
- **Extensions**: ALL CHECKED
- Role: ALL CHECKED

| Enabled                                                                                                    |          |   |  |  |  |
|----------------------------------------------------------------------------------------------------|----------|---|--|--|--|
|                                                                                                    |          |   |  |  |  |
| Name*                                                                                                    |          |   |  |  |  |
| beecrowd                                                                                                    |          |   |  |  |  |
| Description                                                                                                    |          |   |  |  |  |
|                                                                                                    |          | ] |  |  |  |
| Domain *                                                                                                    |          |   |  |  |  |
| https://api.beecrowd.com/                                                                                                    |          | ) |  |  |  |
| Redirect URLs *                                                                                                    |          |   |  |  |  |
| https://api.beecrowd.com/lti/launch                                                                                                    | $\times$ |   |  |  |  |
| + Add Redirect URL                                                                                                    |          |   |  |  |  |
| OpenID Connect Login URL *                                                                                                    |          |   |  |  |  |
| https://api.beecrowd.com/lti/login                                                                                                    |          | ) |  |  |  |
| Target Link URI                                                                                                    |          |   |  |  |  |
| https://api.beecrowd.com     Image: Comparison of Comparison of Comparison |          |   |  |  |  |
| Keyset URL                                                                                                    |          |   |  |  |  |
| https://api.beecrowd.com/lti/jwks                                                                                                    |          | ) |  |  |  |
| Extensions                                                                                                    |          |   |  |  |  |
| What are Extensions?                                                                                                    |          |   |  |  |  |
| ✓ Assignment and Grade Services                                                                                                    |          |   |  |  |  |
| Deep Linking                                                                                                    |          |   |  |  |  |
| ✓ Names and Role Provisioning Services                                                                                                    |          |   |  |  |  |
| ✓ Platform Notification Service                                                                                                    |          |   |  |  |  |
| Roles                                                                                                    |          |   |  |  |  |
| Send Institution Role                                                                                                    |          |   |  |  |  |
|                                                                                                    |          |   |  |  |  |

2.5. Once the form is complete, click the 'Register' button at the bottom. You can revisit and update the form later if needed.

| R | Cancel |
|---|--------|
|---|--------|

2.6. After saving, scroll to the bottom of the registration page to view the registration details, and share the information with **sales@beecrowd.com**.

| Brightspace Registratio      | on Details                            |
|------------------------------|---------------------------------------|
| Client Id                    |                                       |
| cł                           | 40                                    |
| Brightspace Keyset URL       |                                       |
| https://beecrowd.bright      | tspacedemo.com/d2l/.well-known/jwks 🕞 |
| Brightspace OAuth2 Access To | ken URL                               |
| https://auth.brightspace     | e.com/core/connect/token              |
| OpenID Connect Authenticatio | n Endpoint                            |
| https://beecrowd.bright      | tspacedemo.com/d2l/lti/authenticate   |
| Brightspace OAuth2 Audience  |                                       |
| https://api.brightspace.     | com/auth/token                        |
| Issuer                       |                                       |
| https://beecrowd.bright      | tspacedemo.com                        |